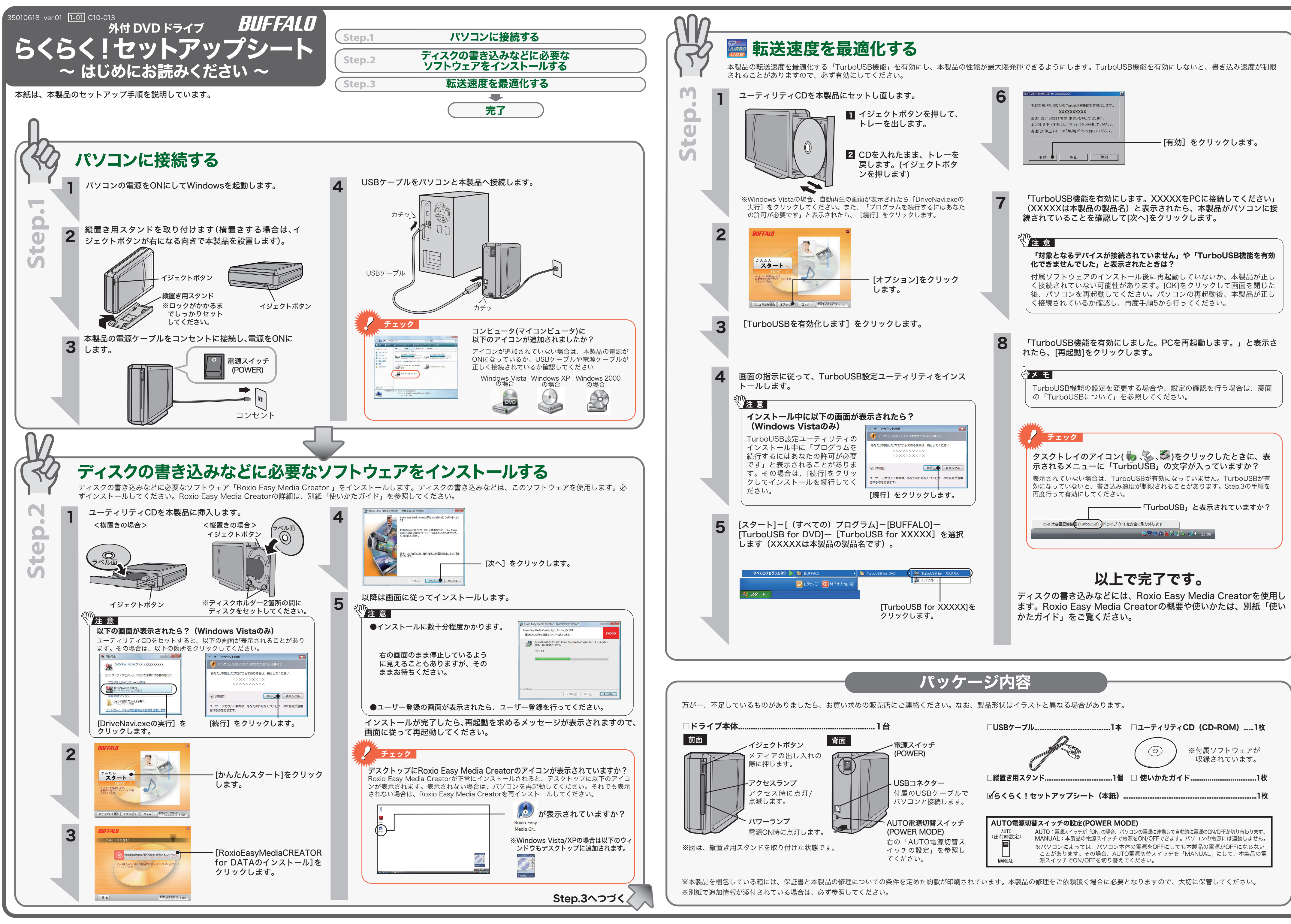

## 使用時の注意

#### 以下の注意を必ずお守りください。

注意 あなたが録画・録音したものは、個人として楽しむなどの ほかは、著作権法上、権利者に無断で使用できません。

- ●本製品を長時間使用した場合は、一旦パソコンから取り外した後、数分経っ てからお使いください。 本製品を長時間使用した後、そのまま書き込みなどを行うと、正常に動作し ないことがあります。
- ●カートリッジ付のDVD-RAMディスクを使用する場合は、カートリッジか らディスクを取り出して本製品にセットしてください。 カートリッジ付のDVD-RAMディスクは、そのまま使用できません。
- ●本製品は、平らで安定した場所に設置してください。 本製品を使用中に転落させた場合や、ケーブルが外れた場合、データを破損 消失する恐れがあります。また、メディアや本製品が破損・故障する恐れもあ ります。
- ●一部のウイルス対策ソフトウェアをお使いの場合、本製品の動作が不安定に なることがあります。
- ●本製品の接続は、製品付属のUSBケーブルをお使いください。 付属品以外を使用すると、発煙、発火の恐れや、本製品やパソコンが故障す る恐れがあります。

## パソコンからの取り外し

本製品をパソコンから取り外すときは、以下の手順で取り外してください。

## 沙注 意

●本製品をパソコンから取り外すときは、本製品にセットしてあるメディアを必ず 取り出してください。メディアをセットしたまま、本製品を動かすと、メディア や本製品が破損する恐れがあります。 ●パソコンの電源がOFFの場合は、そのまま取り外せます。

🚺 タスクトレイのアイコン( 🧓 🏂 🧏 のいずれか)をクリックします。

2 表示されたメニューをクリックします。

USB 大容量記憶装置 (TurboUSB) - ドライブ (F:) を安全に取り外します クリックします

- Q 🔽 💭 🙋 🖬 🗊 🖪 🕩 15:0

3 取り外しできる旨のメッセージが表示されたら、 🔀 または[OK]をクリッ クして取り外します。

注意 ケーブルを抜くときは、コネクター部分を持って抜いてください。ケーブル 部分を引っ張るとケーブル内で断線する恐れがあります。

以上で取り外しは完了です。

# TurboUSBについて

本製品には、転送速度を高速化する「TurboUSB」機能があります。ここでは、TurboUSB 機能の注意や設定の変更方法、設定の確認方法を説明します。

#### ■注意

- ●USB2.0接続のみ対応です。USB1.1には対応しておりません。
- ●付属のユーティリティCDに収録されているTurboUSBは、本製品専用です。 他の製品は、有効になりません。また、他の製品に付属のTurboUSBで本製 品の転送速度を高速化することはできません。

### ■設定の変更方法

[スタート]-[(すべての) プログラム]-[BUFFALO]-[TurboUSB for DVD]-[TurboUSB for (本製品の製品名)]を実行すると、有効 / 無効を切り替えられます。設定を変更した場 合、OS の再起動が必要となります。

※[スタート]メニューで TurboUSB が表示されない場合は、表面の Step.3 の手順で、 TurboUSB を有効にしてください。

### ■設定の確認方法

タスクトレイのアイコン( 👆 🌾 🕵 、ಶ )をクリックします。表示されたメニュー に「TurboUSB」文字が入っていれば、有効になっています。 USB 大容量記憶装置 (TurboUSB) - ドライブ (F:) を安全に取り外します

※画面は、お使いの ●▼■●●**は**は、●● 15:00 ります。

### ■TurboUSB機能が不要となったら

TurboUSB機能が不要になった場合は、[スタート]-[(すべての)プログラム]-[BUFFALO]-[TurboUSB for DVD]-[アンインストーラ]でアンインストールできます。 ※本製品のTurboUSBをアンインストールすると、本製品以外の製品のTurboUSB機 能もアンインストールされます。本製品のTurboUSB機能を停止させたい場合は、ア

#### ンインストールせず無効に設定することをお勧めします。

# 画面で見るマニュアルの読み方

ユーティリティCDには、本製品のマニュアル(PDFファイル)が収録されています。 必ずお読みください。画面で見るマニュアルは、以下の手順で表示できます。 必ずお読みください。画面で見るマニュアルは、以下の手順で表示できます。

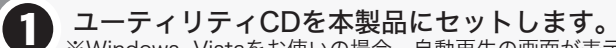

- ※Windows Vistaをお使いの場合、自動再生の画面が表示されたら、[DriveNavi.exeの実行] をクリックしてください。また、「プログラムを続行するにはあなたの許可が必要です」 と表示されたら、[続行]をクリックしてください。 ※ドライブナビゲータが起動します。起動しないときは、ユーティリティCD内の
- 「DriveNavi.exe」をダブルクリックしてください。

2 [マニュアルを読む]をクリックします。

#### 表示したいマニュアルを選択し、[開始]をクリックします。 3 《画面で見るマニュアル(PDFファイル)を読むには、Acrobat ReaderまたはAdobe Reader がインストールされている必要があります。インストールされていない場合や、画面で見る マニュアルを正常に表示できない場合は、手順 3 の画面から「Adobe Readerのインス トール」を選択してAdobe Readerをインストールしてください。 ※Acrobat ReaderまたはAdobe Readerの使いかたは、ヘルプを参照してください。 ※画面上で見づらいときは、紙に印刷してお読みください。

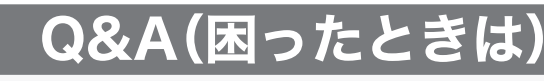

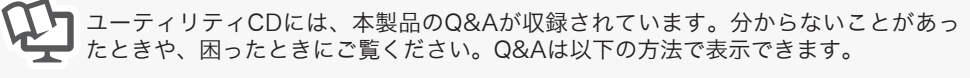

## ユーティリティCDを本製品にセットします。

※Windows Vistaをお使いの場合、自動再生の画面が表示されたら、[DriveNavi.exeの実行]を クリックしてください。また、「プログラムを続行するにはあなたの許可が必要です」と 表示されたら、[続行]をクリックしてください。 ※ドライブナビゲータが起動します。起動しないときは、ユーティリティCD内の 「DriveNavi.exe」をダブルクリックしてください。

2 [Q&A]をクリックします。 ※「DVD製品 Q&A」がパソコンにインストールされます。

パソコンのデスクトップにあるBUFFALO「DVD製品 Q&A」をダブルクリ ックします。

## お問い合わせの前にご確認ください

付属ソフトウェアについてのご質問は、ソフトウェアメーカーにお問い合わせください。

※株式会社バッファローでは、ソフトウェアのお問い合わせを承っておりません。あ らかじめご了承ください。

### 付属ソフトウェアに関するお問い合わせについて

【お問い合わせの内容の例】

- ●ソフトウェアの使い方が分からない(書き込みかた、再生のしかた、オーサリング方法、 設定方法)
- ●ソフトウェアのインストールができない。起動しない。正常に動作しない。
- ●ソフトウェアのヘルプやマニュアルの手順で使用できない。
- ●メディアの書き込み時、読み出し時にエラーメッセージ(競合など)が表示される。 ●ソフトウェアの仕様を知りたい。

各ソフトウェアのヘルプやマニュアル、ホームページ(Q&A)をよく読み、再度設定 または手順を確認してください。それでも解決しないときは、ソフトウェアメー カーにお問い合わせください。

### ドライブ本体に関するお問い合わせについて

#### 【お問い合わせの内容の例】

- ●ドライブナビゲータが正しく動作しない(ドライブナビゲータからのインストールが できない)。
- ●ドライブ本体がパソコンに認識されない(マイコンピュータにドライブのアイコンが 追加されない)。

本紙や付属のマニュアル(「画面で見るマニュアル」など)をよく読み、再度設定ま たは手順を確認してください。それでも解決しないときは、右に記載の株式会社 バッファローサポートセンターにお問い合わせください。

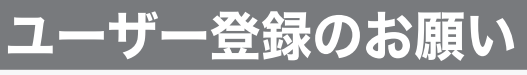

ユーザー登録いただいたお客様ヘサポート情報やサポートサービスを提供しております。

- メリット① 登録製品の機能UPに関する情報をお届けします! 例1:ファームウェアのアップデートにより新規メディアに対応。 例2:ファームウェアのアップデートによりライト/リード品質の向上。 例3:ソフトウェアのアップデートにより新機能に対応。 ※上記は、機能UPの例であり登録製品によりサポート内容は異なります。
- メリット② 登録製品に関する大切な情報をお届けします!
- メリット③ 新製品からサポート情報まで、バッファローの最新ニュースをお届けしま す!(希望者のみ。)

#### <ユーザー登録方法>

- ユーザー登録は、以下のホームページより登録いただけます。
- 86886.jp/user (http://www不要)
- (ハローバッファロー)

強制 強制  $\bigcirc$ 禁止 Re-水場での 使用禁止  $\bigcirc$ 

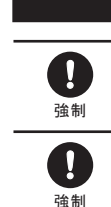

禁止

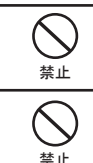

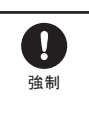

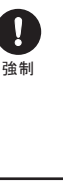

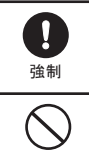

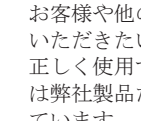

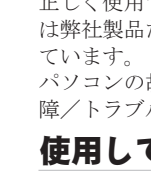

 $\triangle$ 

 $\bigcirc$ 

0

強制

分解禁止

 $\bigcirc$ 

禁止

0

強制

 $\bigcirc$ 

禁止

0

## 安全にお使いいただくために必ずお守りください

お客様や他の人々への危害や財産への損害を未然に防ぎ、本製品を安全にお使いいただくために守って いただきたい事項を記載しました。 正しく使用するために、必ずお読みになり内容をよく理解された上で、お使いください。なお、本書に

は弊社製品だけでなく、弊社製品を組み込んだパソコンシステム運用全般に関する注意事項も記載され

パソコンの故障/トラブルや、データの消失・破損または、取り扱いを誤ったために生じた本製品の故 障/トラブルは、弊社の保証対象には含まれません。あらかじめご了承ください。

#### 使用している表示と絵記号の意味

#### 警告表示の意味

- 絶対に行ってはいけないことを記載しています。この表示の注意事項を守らない ▲ 警告 と、使用者が死亡または、重傷を負う可能性が想定される内容を示しています。 この表示の注意事項を守らないと、使用者がけがをしたり、物的損害の発生が考 注意 えられる内容を示しています。
- 絵記号の意味 △ ● の中や近くに具体的な指示事項が描かれています。
  - ┃ 警告・注意を促す内容を示します。 (例:<u>♪</u> 感電注意)
  - してはいけない事項(禁止事項)を示します。(例: 🕥 分解禁止)
  - しなければならない行為を示します。(例: 🏤 プラグをコンセントから抜く)
    - 警告
  - 本製品を取り付け、使用する際は、必ずパソコンメーカーおよび周辺機器メーカーが提示す る警告や注意指示に従ってください。
  - 本製品の分解・改造・修理を自分でしないでください。 火災・感電・故障の恐れがあります。また本製品のシールやカバーを取り外した場合、修理をお断りすることがあります。

AC100V(50/60Hz)以外のコンセントには、絶対に電源プラグを差し込まないでください。 海外などで異なる電圧で使用すると、ショートしたり、発煙、火災の恐れがあります。

- 電源プラグは、コンセントに完全に差し込んでください。
- 差し込みが不完全なまま使用すると、ショートや発熱の原因となり、火災や感電の恐れがあります。
- 電源ケーブルを傷つけたり、加工、加熱、修復しないでください。 ・設置時に、電源ケーブルを壁やラック(棚)などの間にはさみ込んだりしないでください。
- 重いものをのせたり、引っ張ったりしないでください。
- 熱器具を近付けたり、加熱しないでください
- 電源ケーブルを抜くときは、必ずプラグを持って抜いてください。 極端に折り曲げかいでくださ
- ・電源ケーブルを接続したまま、機器を移動しないでください。
- 万一、電源ケーブルが傷んだら、弊社サポートセンターまたは、お買い上げの販売店にご相談ください

電気製品の内部やケーブル、コネクター類に小さなお子様の手が届かないように機器を配置 してください。

さわってけがをする恐れがあります。

- 小さなお子様が電気製品を使用する場合には、本製品の取り扱い方法を理解した大人の監 視、指導のもとで行うようにしてください。
- 濡れた手で本製品に触れないでください。

電源ケーブルがコンセントに接続されているときは、感電の原因となります。また、コンセントに接続されていなくても、 本製品の故障の原因となります。

煙が出たり変な臭いや音がしたら、すぐにコンセントから電源プラグを抜いてください。 そのまま使用を続けると、ショートして火災になったり、感電する恐れがあります。 電源プラグを弊社サポートセンターまたは、お買い求めの販売店にご相談ください。

> 風呂場など、水分や湿気が多い場所では、本製品を使用しないでください。 火災になったり、感電や故障する恐れがあります。

- 本製品に液体をかけたり、異物を内部に入れたりしないでください。液体や異物が内部に入
- ってしまったら、すぐにコンセントから電源プラグを抜いてください。 電源ブラグを そのまま使用を続けると、ショートして火災になったり、感電する恐れがあります。弊社サポートセンターまたは、お買い 抜く 求めの販売店にご相談ください。
  - レーザー光線を直視しないでください。
  - トレーを開けて中をのぞいたり、本製品を分解しないでください。レーザー光線が目に入ると視覚に障害を及ぼす恐れがあ

#### /⚠ 注意

静電気による破損を防ぐため、本製品に触れる前に、身近な金属(ドアノブやアルミサッシ など)に手を触れて、身体の静電気を取り除いてください。

人体などからの静電気は 本製品を破損 またはデータを消失 破損させるおそれがあります

パソコンおよび周辺機器の取り扱いは、各機器のマニュアルをよく読んで、各メーカーの定め る手順に従ってください。

本製品を落としたり、強い衝撃を与えたりしないでください。

| 次の担託には 新業した   | いてください                                    | 咸雨 | 山巛の原田トたった日 | 制日ムパンコンに再影響 |  |  |
|---------------|-------------------------------------------|----|------------|-------------|--|--|
| 本製品は精密機器ですので、 | ので、衝撃を与えないように慎重に取り扱ってください。本製品の故障の原因となります。 |    |            |             |  |  |
|               |                                           |    |            |             |  |  |

|                   | 、人火の原因となりにり、 | 衣印ドバノコノに応知 |  |  |  |  |
|-------------------|--------------|------------|--|--|--|--|
| を及ぼすことがあります。      |              |            |  |  |  |  |
|                   |              |            |  |  |  |  |
| ・強い磁界、静電気が発生するところ |              |            |  |  |  |  |

- ・ほこりの多いところ →故障の原因となります。 ・振動が発生するところ →けが、故障、破損の原因となります。 →転倒したり 落下して けがや故障の原因となります. 
  平らでないところ
- ・
   市
   射
   日
   北
   が
   当
   た
   ろ
   と
   こ
   ろ
   →故障や変形の原因となります。
- ・火気の周辺、または熱気のこもるところ →故障や変形の原因となります。 ・漏電、漏水の危険があるところ →故障や感電の原因となります
- 本製品の取り付け、取り外しや、ソフトウェアをインストールするときなど、お使いのパソコン 環境を少しでも変更するときは、変更前に必ずパソコン内(ハードディスク等)のすべてのデー タをMOディスク、フロッピーディスク等にバックアップしてください。
- 誤った使い方をしたり、故障などが発生してデータが消失、破損したときなど、バックアップがあれば被害を最小限に抑え

バックアップの作成を怠ったために、データを消失、破損した場合、弊社はその責任を負いかねますのであらかじめご了承

#### 各接続コネクターのチリやほこり等は、取りのぞいてください。また、各接続コネクターに は手を触れないでください。 故障の原因となります。

本製品の上に物を置かないでください。 傷がついたり、故障の原因となります。

#### メディアは次の点に注意して大切にお使いください。

- ・直射日光を当てないでください。
   ・シンナーやベンジン等の有機溶剤を使ってお手入れをしないでください。
   汚れは、少量の水で湿らせた柔らかい布で拭き取ってください。必ず、中心から外側へ向って軽く拭き取ってください。 表面に傷を付けたり、テープを貼ったり、文字を書いたりしないでください。 ・高温、多湿になる場所や、ほこりの多い場所に置かないでください。
- 表面に手を触れないでください。両端を持つか、縁と中央の穴をはさむようにして持ってください。 ・持ち運ぶときは、必ずプラスチックケースに入れて大切に取り扱ってください
- ひびわれや変形、補修したメディアは使用しないでください。  $\bigcirc$ 本製品内部で砕けて、けがや故障の恐れがあります。
- 禁止  $\bigcirc$ メディアの反射層が剥離する原因となりますので、次のことは行わないでください。 ・表面(レーベル面)に傷を付けないでください。
   ・メディア同士を重ねないでください。 レーベル面にタイトルなどを書き込むときは、ボールペンなどの先の硬い筆記用具を使用しないでください。 禁止
- シールやラベルなどを貼らないでください。 定期的にレンズのクリーニングを行ってください。
- 本製品内部のレンズ等に、ほこりやたばこの煙等が付着し、メディアの再生が正常にできなくなったり、書き込みができなくな ることがあります。市販のレンズクリーニングキットで、定期的にレンズのクリーニングを行ってください。 強制
- シンナーやベンジン等の有機溶剤で、本製品を拭かないでください。 本製品の汚れは、乾いたきれいな布で拭いてください。汚れがひどい場合は、きれいな布に中性洗剤を含ませ、かたくしぼ ってから拭き取ってください。 禁止
- 本製品へのアクセス中は、本製品からUSB/IEEE1394ケーブルや電源ケーブルを抜いたり、パ  $\bigcirc$ ソコンを再起動しないでください。 禁止 データが消失、破損する恐れがあります。
- $\bigcirc$ 本製品へのアクセス中は、電源スイッチをOFFにしたり、システムをリセットしたりしない でください。
- 禁止 データが消失、破損する恐れがあります。 トレーに、メディア以外のものを載せないでください。
- $\bigcirc$ 故障や火災の原因になります。 禁止
- $\bigcirc$ トレーを出したまま放置しないでください。 内部にほこりが入り込んで、故障の原因になります。 禁止
- トレーに手を入れ、挟まないように注意してください。 けがの恐れがあります
- 注意 メディアを入れたまま移動しないでください。
- 本製品の動作中または、メディアを本製品に入れた状態での移動はしないでください。
- メディア、本製品に損傷を与える恐れがあります。移動する場合は必ずメディアを取り出し、電源スイッチをOFFにしてか
- 本製品を廃棄するときは、地方自治体の条例に従ってください。 条例の内容については、各地方自治体にお問い合わせください。 強制

#### 付属ソフトウェアのサポートについて

付属ソフトウェアのサポートは各ソフトウェアメーカーにて承っております(別紙「使いかたガイ ド」参照)。ソフトウェアのユーザー登録は必ず行ってください。 - 株式会社パッファローでは、付属ソフトウェアに関するお問い合わせは承っておりません。あらかじめご了承ください。

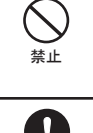

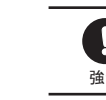

注意